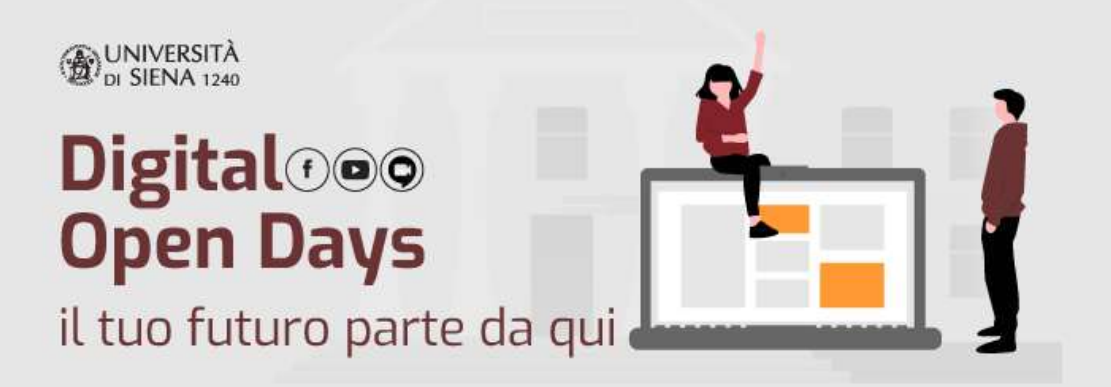

## ISTRUZIONI PER L'UTILIZZO DELLA PIATTAFORMA GMEET

## ACCESSO: UTILIZZO DI GMEET DA PC O SMARTPHONE

**<u>UTILIZZANDO UN PC</u>** → Per utilizzare GMeet a da un PC non è necessaria nessuna istallazione, né un account gmail. È sufficiente cliccare sul link della stanza GMeet interessata presente su <u>Eventbrite</u>, su <u>Facebook</u> e sul sito <u>Orientarsi</u> (<u>18 maggio</u>, <u>19 maggio</u>, <u>20 maggio</u>).

**<u>UTILIZZANDO SMARTPHONE O TABLET</u>** → Per utilizzare GMeet da Smartphone e Tablet occorre istallare sul proprio dispositivo la App GMeet per <u>Android</u> o <u>iOS</u>. Terminata l'istallazione sarà sufficiente cliccare sul link della stanza GMeet interessata e aprire la sessione tramite l'App appena scaricata.

## **PARTECIPAZIONE E INTERAZIONE**

DISABILITARE VIDEOCAMERA E MICROFONO → Avviata la sessione su GMeet da PC è necessario disabilitare videocamera e microfono utilizzando le icone presenti sulla schermata oppure negando la richiesta del browser di consentire a GMeet l'utilizzo della videocamera e del microfono.

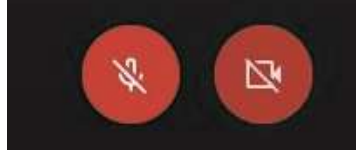

UTILIZZO DELLA CHAT → Durante la sessione GMeet sarà possibile interagire con i docenti attraverso la chat presente nell'App. Da PC sarà sufficiente cliccare sull'icona della Chat a destra dello schermo scrivendo il messaggio nella parte inferiore della sezione. Da smartphone sarà invece necessario cliccare sull'icona del menù in alto a destra per aprire la sezione dedicata alla Chat.

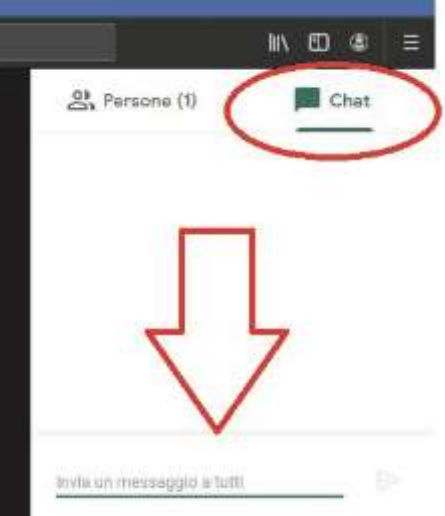